## Step 1: Login to your Chromebook normally

Step 2: Click on the time in the bottom right of the screen

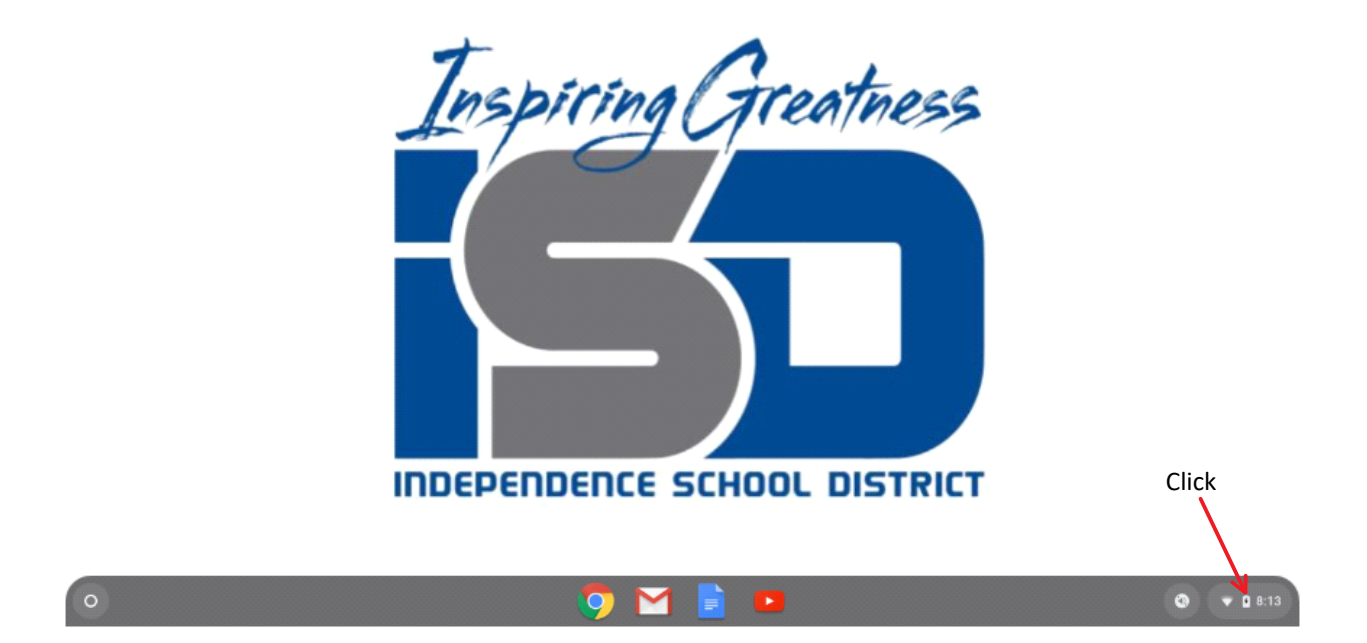

Step 3: In the window that appears, click on the Gear Icon

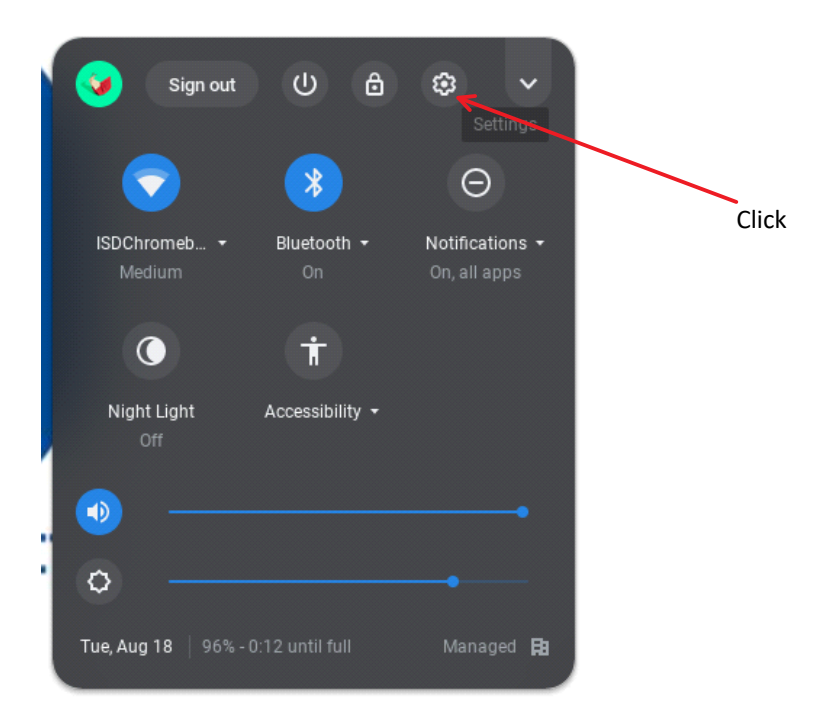

## Step 4: Select About Chrome OS

| Vetwork           | Your Chromebook is managed by isdschools.org                                 | 3     |   |
|-------------------|------------------------------------------------------------------------------|-------|---|
| Bluetooth         | If a setting doesn't show on this page, look in your Chrome browser settings |       | × |
| Connected devices |                                                                              |       |   |
| People            | Network                                                                      |       |   |
| Device            | WI-Fi<br>ISDChromebooks                                                      | ≞ → ( | • |
| Personalization   |                                                                              |       |   |
| Q Search engine   | Add connection                                                               |       | ~ |
| ## Apps           |                                                                              |       |   |
| Advanced 👻        | Bluetooth                                                                    |       |   |
|                   | Bluetooth                                                                    | •     | • |
| About Chrome OS   |                                                                              |       |   |
|                   | Connected devices                                                            |       |   |
|                   | Android phone<br>Connect your Chromebook with your phone. Learn more         | ₽     |   |
|                   |                                                                              |       |   |

## Step 5: Click Check for Updates

| bout Chrome OS                                  |                   |
|-------------------------------------------------|-------------------|
| O Google Chrome OS                              |                   |
| Version 79.0.3945.123 (Official Build) (64-bit) | Check for updates |
| See what's new                                  | ß                 |
| Get help with Chrome OS                         |                   |
| Report an issue                                 |                   |
| Additional details                              | •                 |
| Your Chromebook is managed by isdschools.org    |                   |

## Step 6: Click Restart

About Chrome OS

| 🧿 Google Chrome OS                                                                                                    |         |
|----------------------------------------------------------------------------------------------------|---------|
| <ul> <li>Nearly up to date! Restart your device to finish updating.</li> <li>Version 79.0.3945.123 (Official Build) (64-bit)</li> </ul> | Restart |
| See what's new                                                                                                    |         |
| Get help with Chrome OS                                                                                                    |         |
| Report an issue                                                                                                    |         |
| Additional details                                                                                                    | •       |
| Your Chromebook is managed by isdschools.org                                                                                            |         |

Once your Chromebook restarts, it should now be up to date